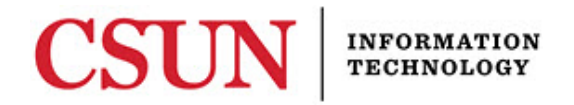

## SOLAR – STUDENT INQUIRY/ADVISEMENT APPLICANT OPTION GUIDE

## INTRODUCTION

This guide covers the Applicant option of Student Inquiry/Advisement which was updated in 2011.

## SOLAR SA Student Inquiry/Advisement Applicant Option

Navigate as you normally would and select **Applicant** option.

- 1. The APPLICANT PAGE displays.
  - > The **BioDemo Data** section displays the student's personal information.
  - The Applicant Data section contains pertinent information about the applicant, testing and transcripts received information.

| latty <mark>M. N</mark>                                                           | atador                            |                                         |                                                                               |                                                | 009990                   | 00      | 0                                |                                                                                                   |          |                    |                             |
|-----------------------------------------------------------------------------------|-----------------------------------|-----------------------------------------|-------------------------------------------------------------------------------|------------------------------------------------|--------------------------|---------|----------------------------------|---------------------------------------------------------------------------------------------------|----------|--------------------|-----------------------------|
| o/Demo Dat                                                                        | a                                 |                                         |                                                                               |                                                |                          |         |                                  |                                                                                                   |          |                    |                             |
| Mail Address<br>Address 1:<br>Address 2:<br>Address 3:<br>Address 4:              | s<br>18111 No                     | ordhoff St                              |                                                                               | Citizensl<br>Visa Typ<br>Pri Phon<br>Pri Emai  | hip: (<br>e:<br>e:<br>l: | JSA     | Sex:                             | М                                                                                                 |          |                    |                             |
| City:                                                                             | Northrid                          | ge                                      |                                                                               | State:                                         | (                        | CA      | Zip:                             | 90247                                                                                             | Cour     | itry:              | USA                         |
| plication D                                                                       | ata                               |                                         |                                                                               |                                                |                          |         |                                  |                                                                                                   |          |                    |                             |
| Appl Nbr:<br>Prog Nbr:<br>Prog Action                                             | 001721<br>0<br>: MATR             | 00 Ap<br>Sta<br>Pro                     | pl Dt:<br>itus:<br>og Rsn:                                                    | 06/24/1999<br>Active                           |                          |         | Action Adm                       | on Date:<br>Status O                                                                              | verride: | 08/31/19<br>Commen | 81<br>Its <mark>?: □</mark> |
| Admit Term<br>Acad Caree<br>Acad Prog:                                            | : Fall Ser<br>r: Underg<br>Underg | mester 1981<br>raduate<br>raduate Credi | t                                                                             | Plan/Sul                                       | oplan:                   | Undecid | led                              |                                                                                                   |          |                    |                             |
| ppl Center: CSUN<br>cad Level: Freshman                                           |                                   |                                         | Admit Ty<br>Complet                                                           | Admit Type: Transfer<br>Complete: Complete Dt: |                          |         |                                  |                                                                                                   |          |                    |                             |
| nstn Origin<br>OP Interes<br>Residency:                                           | EL CAN<br>t: N<br>Reside          | IINO COL DIS                            | TRICT                                                                         | Adm Bas<br>Stu Stan                            | sis: (<br>Iding:         | þ       | < 60 UN                          | IT LD TRA                                                                                         | NSFER    |                    |                             |
| Recruit Cat                                                                       |                                   |                                         |                                                                               | Sport:                                         |                          |         |                                  |                                                                                                   |          |                    |                             |
| ERS Data                                                                          |                                   |                                         |                                                                               |                                                |                          |         |                                  |                                                                                                   |          |                    |                             |
| College Preparatory Semesters                                                     |                                   |                                         | GE Breadth Status                                                             |                                                |                          |         | Additional Data                  |                                                                                                   |          |                    |                             |
| Eng: Bio: Vis/<br>Math: Phys: Per Arts:<br>Soc Sci: Lab Sci:<br>Elect: Fgn. Lang: |                                   |                                         | Critical Thinking:<br>English/Writing:<br>Mathematics:<br>Oral Communication: |                                                |                          |         | EPT S<br>ELM S<br>Resid<br>CSU C | EPT Status: U-Required<br>ELM Status: U-Not Xmpt<br>Residence Code: 0019<br>CSU Cred Status: None |          |                    |                             |
| ucation                                                                           |                                   |                                         |                                                                               |                                                |                          |         |                                  |                                                                                                   |          |                    |                             |
| <u>a 10</u>                                                                       | Description                       | From Date                               | <u>To Date</u>                                                                | <u>Transcript</u><br><u>Status</u>             | <u>Transc</u><br>Type    | riet R  | leceived<br>late                 | <u>Summa</u><br>Type                                                                              |          | А Туре             | Ext GPA                     |
| 0000161                                                                           | EL CAMINO<br>COL<br>DISTRICT      | 09/01/1979                              | 06/01/1981                                                                    | Not Regd                                       | Official                 | 1       | 2/09/1997                        | OVER                                                                                              | co       | DLL                |                             |
|                                                                                   |                                   |                                         |                                                                               |                                                |                          |         |                                  |                                                                                                   |          |                    |                             |
| Ication                                                                           |                                   |                                         |                                                                               |                                                |                          |         |                                  |                                                                                                   |          |                    |                             |

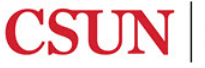

2. The **Test Summary** tab displays the applicant's test information.

| mission Summar               | y Test Summary Checklist Summar | ry Comment Sumn   | hary             | New Win                     | idow Help         | Customize                  | e Page  , |
|------------------------------|---------------------------------|-------------------|------------------|-----------------------------|-------------------|----------------------------|-----------|
| cademic T<br>Matty M. Matado | est Summary<br>r                | 00999000          | 0                |                             |                   |                            |           |
| est Summary by I             | D/Component                     | Sort By           |                  |                             |                   |                            |           |
| Fest ID:                     | Q Test Component:               | Date              | © Score          | © Test                      | Search            | 1                          |           |
|                              |                                 |                   | <u>Customize</u> | Find View                   | <u>AII] 🖾   📶</u> | First 🚺                    | 1 of 1 🚺  |
| <u>Test ID</u>               | <u>Description</u>              | Score %tile Lette | Test Dt          | <u>Stnd</u><br><u>Admin</u> | Acad Level        | <u>Data</u><br><u>Srce</u> | Dt Loade  |
| 1                            |                                 |                   |                  |                             |                   |                            |           |

## NEED HELP?

Contact the IT Help Center by phone (818-677-1400), online at (<u>http://techsupport.csun.edu</u>) or in person in (Oviatt Library, First Floor, Learning Commons).

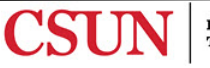